# FKSのデータやマスタを新しいPCへ移動する手順

- 対象のシステムは以下のシステムになります。 FKS/ST Ver.4
- 1. システムのインストール 移動先に対象システムをインストールします。
- SQLServer2008の停止
   移動元と移動先のSQLServer2014を停止させます。
   【注意】SQLServer2014の停止中は対象のシステムは使用できなくなります。
- 移動元のすべてのプログラムより、Microsoft SQL Server 2014 構成ツール SQL Server 構成マネージャ を開きます。 SQL Server (KYOEISQL2008)を選択して、右クリックで停止にします。

| ファイル(F) 操作(A) 表示(V) ヘルプ(H)                                                                                                    |                                           |     |        |               |
|----------------------------------------------------------------------------------------------------|-------------------------------------------|-----|--------|---------------|
| 🔿   🙇   🔚 🔒   🔽   🕑 🖲 👁 🧭                                                                                                    |                                           |     |        |               |
| <ul> <li>SQL Server 構成マネージャー (ローカル)</li> <li>■ SQL Server のサービス</li> <li>▶ ■ SQL Server ネットワークの構成</li> <li>▶ ■ SQL Native Client 10.0 の構成</li> </ul> | 名前                                        | 状態  | 開始モード  | ログオン          |
|                                                                                                    | SQL Server FullText Search (KYOEISQL2005) | 実行中 | 自動     | NT AUTHORITY¥ |
|                                                                                                    | SQL Server (ESCORT)                       | 実行中 | 自動     | NT AUTHORITY¥ |
|                                                                                                    | SQL Server (KYOEISQL2005)                 | 実行中 | 自動     | NT AUTHORITY¥ |
|                                                                                                    | SQL Server (KYOEISQL2008)                 | 停止  | 自動     | NT AUTHORITY¥ |
|                                                                                                    | SQL Server Agent (ESCORT)                 | 停止  | その他 (ブ | NT AUTHORITY¥ |
|                                                                                                    | SQL Server Agent (KYOEISQL2008)           | 停止  | その他 (ブ | NT AUTHORITY¥ |
|                                                                                                    | BSQL Server Browser                       | 実行中 | 自動     | NT AUTHORITY¥ |

② 移動先のスタートメニューより、Microsoft SQL Server 2014 - SQL Server 2014 構成マネージャを開きます。

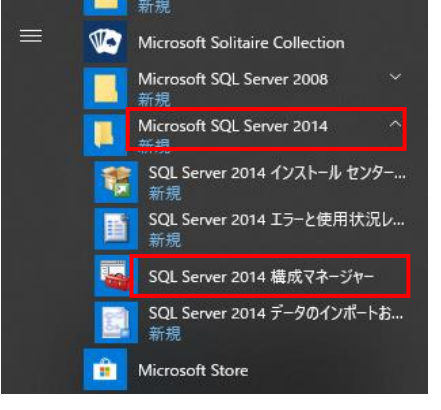

※スタートメニューに SQL Server 2014 構成マネージャが存在しない場合は、下記ファイルをクリックします。

C:\#Windows\#SysWOW64\#SQLServerManager12.msc

| 📙 🚽 📑 🔫 🛛 SysWOW64                                                                                                    | 4                      |                  |  |
|----------------------------------------------------------------------------------------------------|------------------------|------------------|--|
| ファイル ホーム 共有                                                                                                    | 表示                     |                  |  |
| $\leftarrow \rightarrow \checkmark \uparrow \square \Rightarrow PC \Rightarrow OS(C:) \Rightarrow Windows \Rightarrow SysWOW64 \Rightarrow$ |                        |                  |  |
|                                                                                                    |                        |                  |  |
| Setup ^                                                                                                    | 名前                     | 更新日時             |  |
| ShellCompon                                                                                                    | spwmp.dll              | 2019/03/19 15:19 |  |
| ShellExperien                                                                                                    | 🚳 sqlcecompact40.dll   | 2019/03/19 15:19 |  |
|                                                                                                    | 🖄 sqlceoledb40.dll     | 2019/03/19 15:19 |  |
| SHELLINEW                                                                                                    | 🗟 sqlceqp40.dll        | 2019/03/19 15:19 |  |
| SKB                                                                                                    | sqlcese40.dll          | 2019/03/19 15:19 |  |
| SoftwareDistr                                                                                                    | sqlncli11.dll          | 2012/02/11 10:00 |  |
| Speech                                                                                                    | SQLServerManager12.msc | 2014/02/20 19:34 |  |
| Speech_OneC                                                                                                    | 🚳 sqlsrv32.dll         | 2019/03/19 13:46 |  |
| System                                                                                                    | 🚳 sqlsrv32.rll         | 2019/03/19 13:46 |  |
| System32                                                                                                    | 🚳 sqlunirl.dll         | 2019/03/19 13:46 |  |
| Sustan Anna                                                                                                    | 🚳 sqlwid.dll           | 2019/03/19 13:46 |  |
| SystemApps                                                                                                    | 🖄 sqlwoa.dll           | 2019/03/19 13:46 |  |
| SystemResou                                                                                                    | 🚳 sqmapi.dll           | 2019/03/19 13:45 |  |
| SysWOW64                                                                                                    | 🚳 srchadmin.dll        | 2019/03/19 13:45 |  |
| TAPI                                                                                                    | 🚳 srclient.dll         | 2019/03/19 13:46 |  |
| Tasks                                                                                                    | 📧 srdelayed.exe        | 2019/03/19 13:46 |  |
|                                                                                                    |                        |                  |  |

SQL Server (KYOEISQL2008)を選択して、右クリックで停止にします。

🚟 Sql Server Configuration Manager

ファイル(F) 操作(A) 表示(V) ヘルプ(H)

# 🖛 🔿 🔰 🔚 📑 🔒 🛛 🕑 🔍 📀

| <ul> <li>SQL Server 構成マネージャー (ローカル)</li> <li>SQL Server のサービス</li> <li>SQL Server ネットワーク構成 (32 ビット)</li> <li>SQL Native Client 11.0 の構成 (32 ビット)</li> </ul>                                 | 名前                                                                                                    | 状態                                                       | 開始モード                                                       | ログオン                                                                                   |
|----------------------------------------------------------------------------------------------------|----------------------------------------------------------------------------------------------------|----------------------------------------------------------|-------------------------------------------------------------|----------------------------------------------------------------------------------------|
|                                                                                                    | SQL Server (COMPASS_V10)                                                                                                    | 実行中                                                      | 自動                                                          | NT AUTHORITY                                                                           |
|                                                                                                    | SQL Server (FKS_SS)                                                                                                    | 実行中                                                      | 自動                                                          | NT AUTHORITY                                                                           |
| <ul> <li>J. SQL Server ネットワーク構成 (32 ビット)</li> <li>シ. シ. SQL Native Client 11.0 の構成 (32 ビット)</li> <li>&gt; J. SQL Server ネットワークの構成</li> <li>&gt; シ. シ. SQL Native Client 11.0 の構成</li> </ul> | SQL Server (COMPASS_V10)     SQL Server (FKS_SS)     SQL Server (FKS_SS)     SQL Server エージェント (COMPASS_V10)     SQL Server エージェント (FKS_SS)     SQL Server エージェント (KYOEISQL2008)     SQL Server Browser     SQL Server (FSCORT V10) | 大门中<br>実行中<br>実行中<br>停止<br>停止<br>停止<br>実行中<br>実行中<br>実行中 | 自動<br>自動<br><u>さま</u><br>開始(S)<br>停止(O)<br>一時停止(P)<br>再開(E) | NT AUTHORIT<br>NT AUTHORIT<br>NT AUTHORIT<br>NT AUTHORIT<br>NT AUTHORIT<br>NT AUTHORIT |

## 3.物件データ、マスタファイルを移動元でコピーして、移動先に貼り付けます。

各システムのフォルダは以下の通りです。

FKS/ST Ver.4 ¥FKS4SVST¥ST

#### 4. SQLServer2008の開始

移動先のSQLServer2008を開始させます。

移動先(Windows10)のスタートメニューより、Microsoft SQL Server 2014 - SQL Server 2014 構成マネージャ を開きます。 SQL Server (KYOEISQL2008)を選択して、右クリックで開始にします。(状態が実行中に戻ります)

🚟 Sql Server Configuration Manager

| ファイル(F) 操作(A) 表示(V) ヘルプ(H)                                               |                                    |     |            |              |
|--------------------------------------------------------------------------|------------------------------------|-----|------------|--------------|
| 🔿   🞽   🛅 🗟   👔   🕑 🕕 💿 🥑                                                |                                    |     |            |              |
| SQL Server 構成マネージャー (ローカル) SQL Server のサービス SQL Server ネットワーク構成 (32 ビット) | 名前                                 | 状態  | 開始モード      | ログオン         |
|                                                                          | SQL Server (COMPASS_V10)           | 実行中 | 自動         | NT AUTHORITY |
|                                                                          | SQL Server (FKS_SS)                | 実行中 | 自動         | NT AUTHORITY |
| > 🤤 SQL Native Client 11.0 0 構成 (32 ビット)                                 | SQL Server (KYOEISQL2008)          | 停止  |            | NT AUTHORITY |
| > 旦 SQL Server ホットワークの構成 ■ SQL Native Client 11.0 の携載                    | 🔁 SQL Server エージェント (COMPASS_V10)  | 停止  | 開始(S)      | NT AUTHORITY |
| y .⊋. Ster Native Client 11.0 v/⊈kt                                      | 💼 SQL Server エージェント (FKS_SS)       | 停止  | 停止(O)      | NT AUTHORITY |
|                                                                          | 💼 SQL Server エージェント (KYOEISQL2008) | 停止  | 一時停止(P)    | NT AUTHORITY |
|                                                                          | n SQL Server Browser               | 実行中 | 再開(E)      | NT AUTHORITY |
|                                                                          | SQL Server (ESCORT_V10)            | 実行中 | 再起動(T)     | NT AUTHORITY |
|                                                                          | 🗃 SQL Server エージェント (ESCORT_V10)   | 停止  | 1372333(1) | NT AUTHORITY |
|                                                                          | SQL Server (COMSUS)                | 実行中 | プロパティ(R)   | NT AUTHORITY |
|                                                                          | Rever T-Style (COMSUS)             | 信止  |            |              |

## 5. ファイル登録

MDFツール で各システムの物件データ、マスタファイルを登録(アタッチ)します。 (MD F ツールは ¥FKS4SVST¥ST¥UTILITY 下に登録されています。)

各システムの登録するファイルは、以下フォルダ内のファイルです。 【注意】以下フォルダ以外(DB、TRASHなど)は実行しないで下さい。

| FKS/ST Ver.4 | ¥FKS4SVST¥ST¥DATA |
|--------------|-------------------|
|              | ¥FKS4SVST¥ST¥MST  |
|              | ¥FKS4SVST¥ST¥MST2 |

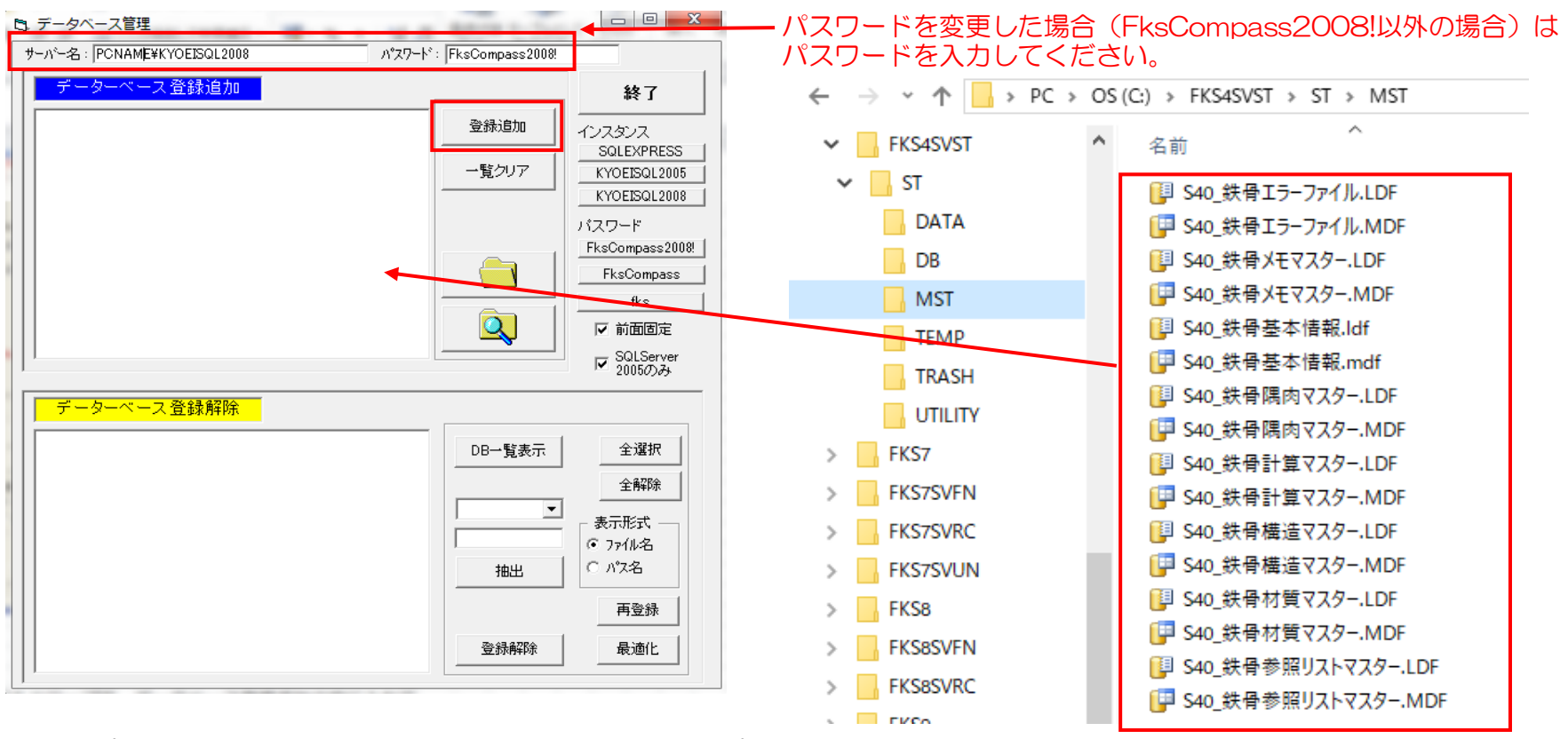

エクスプローラより、マウスでファイルをドラック&ドロップで、データベース登録追加の枠に入れて、 登録追加ボタンを押します。

## 6. サーバードライブ設定

各システムごとにサーバードライブ設定を行います。

FKS/ST Ver.4 ¥FKS4SVST¥ST¥UTILITY¥SetServerDriveST40GUI.EXE

| 🖳 サーバードライブセット                                                                    |                                                               |
|----------------------------------------------------------------------------------|---------------------------------------------------------------|
| サーバー名: PCNAME¥KYOEISQL2008<br>sa バスワード名: ▼********** ◆<br>ドライブ名: ■c: ▼<br>設定 閉じる | ── パスワードを変更した場合<br>(FksCompass2008!以外の場合)は<br>パスワードを入力してください。 |
|                                                                                  |                                                               |

## 7. データ表示

各システムを起動して、物件一覧画面にて オプション - データリスト不整合チェック を行います。

以上で終了です。 不明な点がございましたら、弊社窓口までお問合せ下さい。